## INSTRUCTIVO DE PRESENTACIÓN DE DEMANDA DIGITAL EN EL PORTAL DEL SAE

(Abogados/as y Procuradores/as)

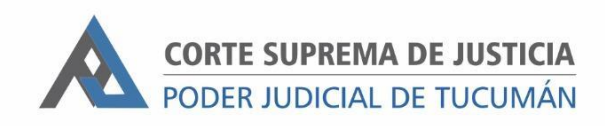

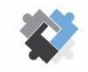

OFICINA DE COORDINACIÓN ESTRATÉGICA DE PLANIFICACIÓN Y GESTIÓN CORTE SUPREMA DE JUSTICIA

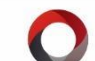

OFICINA DE GESTIÓN JUDICIAL EXCMA CORTE SUPREMA DE JUSTICIA DIRECCION DE SISTEMAS

## PASOS A SEGUIR

- I. Ingresar al Portal del SAE con usuario y contraseña
- II. Ingresar al módulo "INICIO EXPEDIENTE"
- III. Al ingresar, visualizará el historial de demandas presentadas por su usuario con el estado actual de las mismas:

| Fecha creación   | Fecha actualización | Fuero                               | Objeto del Juicio        | No.     | Radicación                         | Estado   | Editar |
|------------------|---------------------|-------------------------------------|--------------------------|---------|------------------------------------|----------|--------|
| 13/12/2021 12:42 | 13/12/2021 12:50    | Apremios (Concepción)               | X* APREMIOS              |         |                                    | BORRADOR | ď      |
| 13/12/2021 08:03 | 13/12/2021 08:22    | Civil y Comercial Común             | ACCION DE NULIDAD        |         |                                    | BORRADOR | Ľ      |
| 13/12/2021 08:00 |                     | Familia (Concepción)                |                          |         |                                    | BORRADOR | Ľ      |
| 13/12/2021 07:59 |                     | Penal Oficina Gestión de Audiencias |                          |         |                                    | BORRADOR | Ľ      |
| 10/12/2021 10:50 |                     | Apremios (Concepción)               | COBRO ORDINARIO DE PESOS |         |                                    | BORRADOR | ß      |
| 10/12/2021 09:01 | 14/12/2021 08:06    | Apremios (Concepción)               | COBRO EJECUTIVO          |         |                                    | BORRADOR | ß      |
| 14/12/2021 07:55 | 14/12/2021 07:55    | Apremios (Concepción)               | COBRO EJECUTIVO          | 1841/21 | Juzgado de Cobros y Apremios I CJC | INICIADO |        |
| 10/12/2021 08:58 | 13/12/2021 12:04    | Civil y Comercial Común             | ACCION DE NULIDAD        |         |                                    | BORRADOR | Ľ      |

- Borrador: Para demandas no presentadas que todavía pueden ser modificadas por el usuario. Para modificarla, deberá hacer clic en el botón de la columna Editar.
- Iniciado: Para demandas ya presentadas. En este caso el sistema muestra el número de expediente asignado y el Juzgado sorteado.
- IV. Para ingresar una nueva demanda hacer clic en "NUEVA"

| Demanda                                                | <b>IS</b> Inicio                                                                |                                                                                                    |                                                                                                    |                                                              |                                                               | +                                                    | NUEVA          |
|--------------------------------------------------------|---------------------------------------------------------------------------------|----------------------------------------------------------------------------------------------------|----------------------------------------------------------------------------------------------------|--------------------------------------------------------------|---------------------------------------------------------------|------------------------------------------------------|----------------|
| Desde aquí podi<br>continuar editan<br>Además, podrá g | rá visualizar el listado<br>do la misma, mientras<br>generar <b>NUEVAS</b> desd | de demandas/expedientes inicia<br>que si ya se encuentra <b>CONFIRM</b><br>e el botón correspondiente ubic | adas con su usuario y el estado de<br>ADA (tiene número de expediente a<br>ado en la parte superior derecha de | las mismas. En casc<br>signado) podrá ingre<br>este mensaje. | o de que se encuentren en e<br>esar al mismo a través de la c | stado <mark>BORRADOR</mark> p<br>consulta de expedie | odrá<br>entes. |
| Fecha creación                                         | Fecha actualización                                                             | Fuero                                                                                                    | Objeto del Juicio                                                                                              | No.                                                          | Radicación                                                    | Estado                                               | Editar         |
| 13/12/2021 12:42                                       | 13/12/2021 12:50                                                                | Apremios (Concepción)                                                                                      | X* APREMIOS                                                                                                    |                                                              |                                                               | BORRADOR                                             | ľ              |
| 13/12/2021 08:03                                       | 13/12/2021 08:22                                                                | Civil y Comercial Común                                                                                    | ACCION DE NULIDAD                                                                                              |                                                              |                                                               | BORRADOR                                             | Ľ              |
| 13/12/2021 08:00                                       |                                                                                 | Familia (Concepción)                                                                                       |                                                                                                    |                                                              |                                                               | BORRADOR                                             | Ľ              |
| 13/12/2021 07:59                                       |                                                                                 | Penal Oficina Gestión de Audier                                                                            | ncias                                                                                                    |                                                              |                                                               | BORRADOR                                             | ľ              |

V. En el **PASO I**, completar con el Centro Judicial (I), Fuero (2) y Objeto del Juicio (3) a iniciar.

| PASO 1       | Paso 2   | Paso 3 | Paso 4 | Paso 5 | Paso 6    |   |     |                 |   |                  |
|--------------|----------|--------|--------|--------|-----------|---|-----|-----------------|---|------------------|
| Datos        | del pro  | ceso   |        |        |           |   |     |                 |   | GUARDAR BORRADOR |
| Centro Judio | ial      |        |        | Fuero  |           |   | Obj | ieto del Juicio |   |                  |
| Sele         | ccione   |        | ~      | 0 s    | eleccione | ~ | G   | Seleccione      |   | ~                |
|              | <u> </u> |        |        |        | 2         |   |     |                 | 3 |                  |

Los campos marcados con el símbolo **o** son de carga obligatoria para el proceso de presentación de demanda.

## VI. En el **PASO 2** hay que hacer clic en "AGREGAR PETICIONANTE"

| Paso 1 | PASO 2                         | Paso 3 | Paso 4 | Paso 5 | Paso 6 |  |  |  |
|--------|--------------------------------|--------|--------|--------|--------|--|--|--|
| Datos  | Datos de los/las peticionantes |        |        |        |        |  |  |  |
|        | AGREGAR PETICIONANTE           |        |        |        |        |  |  |  |

VII. Seleccionar el "Tipo de Persona": Persona Humana o Persona Jurídica.

| <b>Peticionante #1</b><br>Tipo de persona |                        |  |
|-------------------------------------------|------------------------|--|
| Seleccione                                | ▼                      |  |
|                                           | ▲ AGREGAR PETICIONANTE |  |

• Al seleccionar "Persona Humana" se debe cargar el DNI y completar el campo "Sexo al nacer". Luego, hacer clic en "OBTENER DATOS DE EL/LA PETICIONANTE".

| Peticionante #1 |                                        |               | Î |  |
|-----------------|----------------------------------------|---------------|---|--|
| Tipo de persona | DNI                                    | Sexo al nacer |   |  |
| FÍSICA          | 0 Mechine                              | FEMENINO      | ~ |  |
|                 | Obtener datos de el/la peticionante #1 |               |   |  |

El sistema al validar la información arroja los datos de: Nombre, Apellido y Fecha de nacimiento. El resto de los campos deben ser completados de manera manual.

| Apellido/s                    |                  | Nombre/s                     |                   |   |
|-------------------------------|------------------|------------------------------|-------------------|---|
| 0 millional                   |                  | 0                            |                   |   |
| Fecha Nac.                    | Lugar nacimiento |                              |                   |   |
| <b>Q</b> 23/06/1986           | 0                |                              |                   |   |
| Lugar de residencia           | Estado civil     |                              |                   |   |
| Seleccione 🗸                  | Seleccione       | ~                            |                   |   |
| Domicilio real                |                  |                              |                   |   |
| Calle                         |                  | Número                       | Piso, depto, etc. |   |
| θ                             |                  | 0                            |                   |   |
| Barrio                        | Provincia        |                              | Localidad         |   |
| 0                             | Seleccione       | ~                            | Seleccione        | ~ |
| Casillero Digital             |                  |                              |                   |   |
| Casillero                     | Descripción      |                              |                   |   |
| 27 6                          | NAVARRO 2        | IN NOCES IN N                |                   |   |
| Datos de Contacto             |                  |                              |                   |   |
| Email                         |                  | Celular                      |                   |   |
|                               |                  | Código de área sin 0 + númer | o sin 15          |   |
| Teléfono                      |                  | Tel. Laboral                 |                   |   |
| Código de área sin 0 + número |                  |                              |                   |   |

En el campo "Casillero Digital" el sistema trae automáticamente el CUIT del abogado/a logueado/a. En caso de resultar necesario, el campo de casillero se puede cambiar.

AGREGAR DEMANDANTE

Si desea agregar otra parte debe hacer clic en "AGREGAR PETICIONANTE".

 Al seleccionar "Persona Jurídica" se debe completar el número de CUIT y el código de entidad o sector si corresponde. Luego, hacer clic en "OBTENER DATOS DE EL/LA PETICIONANTE".

| Paso 1                       | PASO 2                                 | Paso 3 | Paso 4 | Paso 5 | Paso 6 |  |  |                |   |
|------------------------------|----------------------------------------|--------|--------|--------|--------|--|--|----------------|---|
| Datos de los/las demandantes |                                        |        |        |        |        |  |  |                |   |
|                              |                                        |        |        |        |        |  |  |                |   |
| Demar                        | ndante #1                              |        |        |        |        |  |  |                | Î |
| l ipo de j                   | persona                                |        |        |        | CUII   |  |  | Codigo Entidad |   |
| JURÍDICA V                   |                                        |        |        |        | •      |  |  | θ              |   |
|                              | Obtener datos de el/la peticionante #1 |        |        |        |        |  |  |                |   |

El sistema al validar el número de CUIT y código de sector arroja la Razón Social.

| Paso 1     | PASO 2    | Paso 3  | Paso 4  | Paso 5 | Paso 6 |             |       |           |  |
|------------|-----------|---------|---------|--------|--------|-------------|-------|-----------|--|
| Datos      | de los/   | las dem | andante | es     |        |             |       |           |  |
|            |           |         |         |        |        |             |       |           |  |
| Demar      | ndante #1 |         |         |        |        |             |       |           |  |
| Tipo de    | persona   |         |         |        | CUIT   |             | Códig | o Entidad |  |
| <b>O</b> J | URÍDICA   |         |         | `      | 0      | 33693450239 | 0     | 14        |  |
| Razón so   | ocial     |         |         |        |        |             |       |           |  |
| <b>0</b> A | FIP AFIP  |         |         |        |        |             |       |           |  |
|            |           |         |         |        |        |             |       |           |  |

Se habilita para cargar los datos del Domicilio Real de la Persona Jurídica ingresada.

En el campo "Casillero Digital" el sistema trae automáticamente el CUIT del abogado/a logueado/a. En caso de resultar necesario, el campo de casillero se puede cambiar.

| damero                           | Descripción |                |                   |  |
|----------------------------------|-------------|----------------|-------------------|--|
| 272 6                            | NAVARRO     | NO. HOLDER HAR |                   |  |
|                                  |             |                |                   |  |
|                                  |             |                |                   |  |
|                                  |             |                |                   |  |
| Domicilio de Sucursal/Filial/Del | legación    |                |                   |  |
| Calle                            |             | Número         | Piso, depto, etc. |  |
|                                  |             | 0              |                   |  |
| 0                                |             |                |                   |  |
| Barrio                           | Provincia   |                | Localidad         |  |

Datos de los/las peticionantes

GUARDAR BORRADOR

VIII. En caso de que el sistema no encuentre a la Persona Humana o Jurídica, aparece el siguiente mensaje:

| Peticionante #1                            |                                     |               |   |
|--------------------------------------------|-------------------------------------|---------------|---|
| Tipo de persona                            | DNI                                 | Sexo al nacer |   |
| <b>F</b> ÍSICA ~                           | 0                                   | FEMENINO      | ~ |
| No se encontraron resultados de la persona | a, completar manualmente los campos |               | × |

Cada campo tiene que ser cargado de manera manual.

## IX. En el **PASO 3** hay que cargar los datos del/los demandado/s:

| Paso 1  | Paso 2                        | PASO 3 | Paso 4 | Paso 5 | Paso 6 |                    |  |  |
|---------|-------------------------------|--------|--------|--------|--------|--------------------|--|--|
| Dato    | Datos de el/los Demandados/as |        |        |        |        |                    |  |  |
|         |                               |        |        |        |        |                    |  |  |
| Dema    | Demandado #1                  |        |        |        |        |                    |  |  |
| Tipo de | Tipo de persona               |        |        |        |        |                    |  |  |
| 0       | Seleccione                    |        |        |        | •      |                    |  |  |
|         |                               |        |        |        |        |                    |  |  |
|         |                               |        |        |        |        | GREGAR DEMANDADO/A |  |  |
|         |                               |        |        |        |        |                    |  |  |

El procedimiento de carga es similar a las efectuadas para los peticionantes.

 En el PASO 4 se cargan los datos de los abogados/procuradores vinculados a las partes del proceso. Todos los actores cargados en el proceso aparecen listados.

Para comenzar debe seleccionar la persona a la cual vincular el profesional (1). Por defecto, el sistema trae el dato de casillero del profesional logueado.

| Paso 1 Paso 2 Paso 3 PASO 4 Pa        | iso 5 Paso 6                     |              |  |  |  |  |  |  |  |  |  |  |
|---------------------------------------|----------------------------------|--------------|--|--|--|--|--|--|--|--|--|--|
| Datos del/la abogado/a o procurador/a |                                  |              |  |  |  |  |  |  |  |  |  |  |
|                                       |                                  |              |  |  |  |  |  |  |  |  |  |  |
| AFIP AFIP,                            |                                  |              |  |  |  |  |  |  |  |  |  |  |
|                                       | Representante # 1                |              |  |  |  |  |  |  |  |  |  |  |
|                                       | CUIT                             | Carácter     |  |  |  |  |  |  |  |  |  |  |
|                                       | <b>9</b> 27. 6                   | Seleccione ✓ |  |  |  |  |  |  |  |  |  |  |
|                                       | Apellido/s                       | Nombre/s     |  |  |  |  |  |  |  |  |  |  |
|                                       | NAVARRO  NAVARRO                 | 0            |  |  |  |  |  |  |  |  |  |  |
|                                       |                                  |              |  |  |  |  |  |  |  |  |  |  |
|                                       |                                  |              |  |  |  |  |  |  |  |  |  |  |
|                                       | AGREGAR ABOGADO/A O PROCURADOR/A |              |  |  |  |  |  |  |  |  |  |  |

Luego debe cargar el carácter del profesional en el campo correspondiente.

Si es necesario cargar otro abogado/procurador debe hacer clic en "AGREGAR ABOGADO/A O PROCURADOR/A" (2).

| Representante # 2 |                                |
|-------------------|--------------------------------|
| CUIT              |                                |
| 0                 | Cargar datos del Representante |

Debe ingresar el CUIT y luego hacer clic en "CARGAR DATOS DEL REPRESENTANTE".

| Representante # 2 | •                |
|-------------------|------------------|
| CUIT              | Carácter         |
| 27 8              | • Seleccione ·   |
| Apellido/s        | Nombre/s         |
| 0                 | 0 headle final a |

El sistema trae el dato del profesional y se debe cargar el carácter del profesional.

En caso de que el CUIT ingresado corresponda a un profesional inactivo, el sistema informa de tal situación.

| Representante # 1                            | <b>1</b>                       |
|----------------------------------------------|--------------------------------|
| CUIT                                         |                                |
| <b>9</b> 201 6                               | Cargar datos del Representante |
| El abogado/a o procurador/a no existe o se e | ncuentra inhabilitado ×        |

Por cada peticionante se debe hacer la vinculación con un/a profesional.

XI. En el **PASO 5** se deben completar los campos relacionados a Violencia en caso que correspondiere:

Informar si tuvo intervención previa la Oficina de Violencia Doméstica y la Fiscalía. En caso de intervención de Fiscalía, tiene que seleccionar la Fiscalía y el número de legajo. Por último, elegir el Tipo de violencia.

| Pasc                                                | o 1 P     | aso 2 | Paso 3   | Paso 4    | PASO 5 | Paso 6        |   |          |                               |   |                       |  |  |  |
|-----------------------------------------------------|-----------|-------|----------|-----------|--------|---------------|---|----------|-------------------------------|---|-----------------------|--|--|--|
| Da                                                  | itos d    | e Vio | lencia y | / Fiscalí | а      |               |   |          |                               |   | GUARDAR BORRADOR      |  |  |  |
| Intervención previa de la OVD Intervención Fiscalía |           |       |          |           |        | ción Fiscalía |   | Fiscalía |                               |   | No. expediente/legajo |  |  |  |
| 0                                                   | NO        |       |          | ~         | 0      | 51            | ~ | 0        | SECRETARÍA CONCLUSIONAL VD/VC | 0 |                       |  |  |  |
| Tipos o                                             | de Violer | ncia  |          |           |        |               |   |          |                               |   |                       |  |  |  |
| Selec                                               | cione     |       |          |           |        |               |   |          |                               |   | ~                     |  |  |  |
|                                                     |           |       |          |           |        |               |   |          |                               |   |                       |  |  |  |

XII. En el PASO 6 se informa si existe conexidad con la demanda a presentar (1).
En caso positivo se tiene que ingresar el número de expediente y la unidad judicial a la que pertenece.

| Paso 1  | 1 Paso 2 | Paso 3  | Paso 4 | Paso 5   | PASO 6        |        |            |   |                                                        |
|---------|----------|---------|--------|----------|---------------|--------|------------|---|--------------------------------------------------------|
| Dat     | os de co | nexidad |        |          |               |        |            |   |                                                        |
| Conexid | ad       |         |        | No. expe | diente/carátı | U. Jud | icial      |   | Una vez finalizada la carga del formulario presione el |
| 0       | SI       |         | ~      |          |               | 0      | Seleccione | ~ | siguiente botón                                        |

En caso negativo, seguir con el paso siguiente.

| Paso 1    | Paso 2   | Paso 3 | Paso 4                  | Paso 5 | PASO 6 |             |   |            |                                                    |   |                  |
|-----------|----------|--------|-------------------------|--------|--------|-------------|---|------------|----------------------------------------------------|---|------------------|
| Datos     | s de con | exidad |                         |        |        |             |   |            |                                                    |   | GUARDAR BORRADOR |
| Conexidad |          |        | No. expediente/carátula |        | U. Juc | U. Judicial |   |            | Una vez finalizada la carga del formulario presion |   |                  |
| NO        |          |        | ~                       |        |        |             | 0 | Seleccione |                                                    | ~ | siguiente boton  |

Luego, debe agregar el escrito de la demanda conforme requisitos establecidos en instructivos: "E3-Instructivo de Presentación de Escritos para Abogados y Procuradores con Firma Digital" y el instructivo E4- "Instructivo de Presentación de Escritos para Abogados y Procuradores con Clave Informática Simple".

Una vez seleccionado tiene que hacer clic en "SUBIR ARCHIVO".

| Subir archivo                                                                                 | ×          |
|-----------------------------------------------------------------------------------------------|------------|
| Seleccionar archivo Circular N°10 - Expte digital<br>Cada archivo no debe superar los 7,5 MB. | .pdf       |
|                                                                                               | 2          |
| 📩 Subir archivo                                                                               | × Cancelar |

NOTA: Los archivos deben ser en formato pdf y cada uno no debe superar los 7,5 MB.

Por último, para efectuar la presentación debe presionar el botón "FINALIZAR Y PROCESAR DEMANDA" (3). El sistema solicita confirmación previa a la presentación de la demanda.

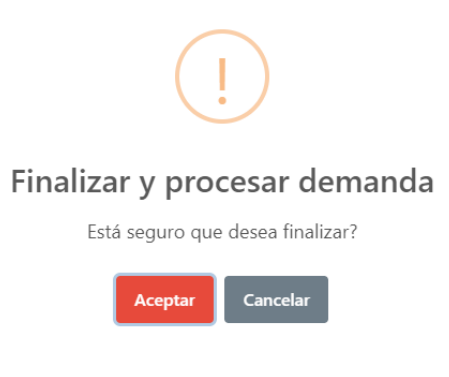

Si la presentación se efectuó de manera correcta, en la página de inicio aparece el número

de expediente asignado y el Juzgado sorteado.

| Demanda                                             | as Inicio                                                                         |                                                                                                |                                                                                                    |                                                                    |                                                                                     | +                          | NUEVA           |
|-----------------------------------------------------|-----------------------------------------------------------------------------------|------------------------------------------------------------------------------------------------|----------------------------------------------------------------------------------------------------|--------------------------------------------------------------------|-------------------------------------------------------------------------------------|----------------------------|-----------------|
| Desde aquí pod<br>continuar editar<br>Además, podrá | lrá visualizar el listado<br>ndo la misma, mientras<br>generar <b>NUEVAS</b> desd | de demandas/expedientes i<br>que si ya se encuentra <b>con</b><br>e el botón correspondiente u | niciadas con su usuario y el esta<br>IRMADA (tiene número de expedi<br>Jbicado en la parte superior dere | do de las mismas. E<br>ente asignado) podr<br>cha de este mensaje. | n caso de que se encuentren en estado<br>á ingresar al mismo a través de la consult | BORRADOR  <br>a de expedie | oodrá<br>entes. |
| Fecha creación                                      | Fecha actualización                                                               | Fuero                                                                                          | Objeto del Juicio                                                                                        | No.                                                                | Radicación                                                                          | Estado                     | Editar          |
| 15/12/2021 09:06                                    |                                                                                   | Apremios (Concepción)                                                                          | X* QUEJA                                                                                                 |                                                                    |                                                                                     | BORRADOR                   | ß               |
| 15/12/2021 09:13                                    | 15/12/2021 09:13                                                                  | Apremios (Concepción)                                                                          | COBRO EJECUTIVO                                                                                          | 1842/21                                                            | Juzgado de Cobros y Apremios I CJC                                                  | INICIADO                   |                 |

**Importante:** En caso de que se produzca un inconveniente o falla en el Portal del SAE y la presentación de demanda es urgente e impostergable, es posible ingresarla a través del buzón de escritos realizando la presentación del escrito en el expediente DEMANDA de la Mesa de Entradas del fuero y Centro Judicial correspondiente.